# Informazioni sui miglioramenti della sicurezza UCCE 12.5

# Sommario

Introduzione Prerequisiti Requisiti Componenti usati Premesse Verifica dell'ISO scaricato Usa certificati con SHA-256 e dimensione chiave 2048 bit Strumento SSLUtil Comando DiagFwCertMgr Strumento di protezione dei dati

## Introduzione

In questo documento vengono descritti i più recenti miglioramenti apportati alla sicurezza con Unified Contact Center Enterprise (UCCE) 12.5.

# Prerequisiti

- UCCE
- Apri SSL (Secure Sockets Layer)

### Requisiti

Cisco raccomanda la conoscenza dei seguenti argomenti:

- UCCE 12.5
- Apri SSL

#### Componenti usati

Le informazioni fornite in questo documento si basano sulle seguenti versioni software e hardware:

- UCCE 12.5
- OpenSSL (64 bit) per Windows

Le informazioni discusse in questo documento fanno riferimento a dispositivi usati in uno specifico ambiente di emulazione. Su tutti i dispositivi menzionati nel documento la configurazione è stata ripristinata ai valori predefiniti. Se la rete è operativa, valutare attentamente eventuali conseguenze derivanti dall'uso dei comandi.

## Premesse

Cisco Security Control Framework (SCF): Collaboration Security Control Framework fornisce le linee guida di progettazione e implementazione per la creazione di infrastrutture di collaborazione sicure e affidabili. Queste infrastrutture sono resistenti sia alle forme di attacco conosciute che a quelle nuove. Guida di riferimento <u>alla sicurezza per Cisco Unified ICM/Contact Center Enterprise</u>, <u>versione 12.5</u>.

Nell'ambito dell'impegno di Cisco per il SCF, sono stati aggiunti ulteriori miglioramenti alla sicurezza per UCCE 12.5. Nel presente documento vengono descritti tali miglioramenti.

# Verifica dell'ISO scaricato

Per convalidare l'ISO scaricato firmato da Cisco e accertarsi che sia autorizzato, i passaggi sono:

| 1. Scaricare e installare | OpenSSL. | Cercare software | "openssl | softpedia". |
|---------------------------|----------|------------------|----------|-------------|
|---------------------------|----------|------------------|----------|-------------|

| · -> - | X # softpedia.com/get/?rogn | amming/Component    | s-Libraries/Op | enSSLahtml    |         |                   |             |                   |             | 介  |
|--------|-----------------------------|---------------------|----------------|---------------|---------|-------------------|-------------|-------------------|-------------|----|
|        | SOFTPEDIA"                  | IL WINDOWS          | C DINES        | 👄 GANES       | C NAC   | ANDROID APK       | A LINUX     | IN NEWS & REVIEWS | . • • •     |    |
|        | Solpedia > Windows > Prop.  | unning > Components | B Ubraries > 0 | ipen SSL      |         | IRCE TRUAL 📥 Data | ver Booster | 6 PRO (60% OFF wh | en you buy) |    |
|        | Advertisement.              |                     |                |               |         |                   |             |                   |             |    |
|        |                             |                     |                |               |         |                   |             |                   |             |    |
|        |                             |                     |                |               |         |                   |             |                   |             |    |
|        | A Onen CEI                  |                     |                |               |         |                   |             | French            | 0           |    |
|        | Openaal                     |                     |                |               |         |                   |             | search            | 4           |    |
|        | DOWINLOAD NOW               | 89,765 downloads    | Updated Decer  | rber 22, 2139 | TREDMAR | 0                 |             | ****              | 4.05 24.8   | t. |
|        |                             |                     |                | -             |         |                   |             |                   |             |    |

**2.** Confermare il percorso (impostazione predefinita, ma comunque valida per la verifica). In Windows 10, andare a Proprietà di sistema, selezionare Variabili di ambiente.

| Edit System Variable                      | _                                                                                                  | ×                  |
|-------------------------------------------|----------------------------------------------------------------------------------------------------|--------------------|
| Variable name:                            | OPENSSL_CONF                                                                                       |                    |
| Variable value:                           | C:\OpenSSL-Win64\bin\openssl.cfg                                                                   |                    |
| Browse Directory                          | Browse File                                                                                        | OK Cancel          |
| JAVA_HOME<br>JAVA_OPTS<br>NUMBER_OF_PROCE | C:\Program Files (x86)\Java\jre1.8.0_221<br>-Dbundle.provider.className=com.cisco.ccbu<br>ESSORS 6 | .cce.cceadmin.i18n |
| OPENSSL_CONF<br>OS                        | C:\OpenSSL-Win64\bin\openssl.cfg<br>Windows_NT                                                     |                    |

3. File necessari per la verifica ISO

|    | > | This | PC > Local Disk (C:) > ISO   | ~ 0               | Search ISO           | ېر           |
|----|---|------|------------------------------|-------------------|----------------------|--------------|
|    |   | ^    | Name                         | Date modified     | Туре                 | Size         |
| 55 |   |      | CCEInst1251                  | 2/24/2020 2:31 PM | WinRAR archive       | 1,129,294 KB |
|    | ж |      | CCEInst1251.iso.md5          | 2/24/2020 2:27 PM | MD5 File             | 1 KB         |
| ls | Å |      | CCEInst1251.iso.signature    | 2/24/2020 2:27 PM | SIGNATURE File       | 1 KB         |
| ts | A |      | 🙀 UCCEReleaseCodeSign_pubkey | 2/24/2020 2:27 PM | Security Certificate | 1 KB         |

4. Eseguire lo strumento OpenSSL dalla riga di comando.

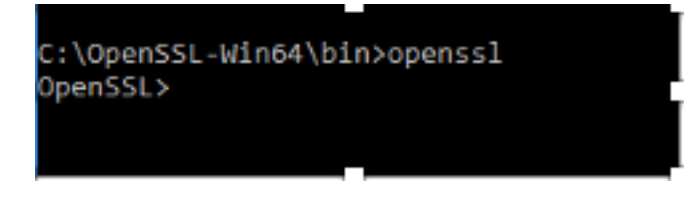

5. Eseguire il comando

dgst -sha512 -keyform der -verify <public Key.der> -signature <ISO image.iso.signature> <ISO Image>

6. In caso di errore, la riga di comando visualizza l'errore come mostrato nell'immagine

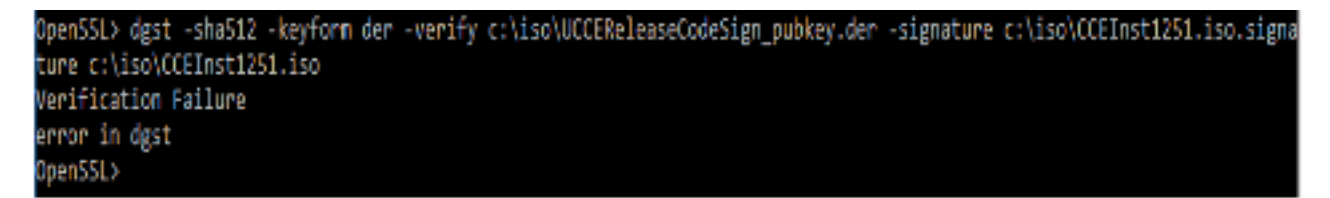

# Usa certificati con SHA-256 e dimensione chiave 2048 bit

Registra gli errori di segnalazione in caso di identificazione di certificati non conformi (ovvero non conformi al requisito SHA-256 e/o keysize 2048 bit).

Dal punto di vista dell'UCCE vi sono due importanti certificati:

- Certificato del servizio Cisco ICM Diagnostic Framework
- Certificato SSL ICM Cisco

I certificati possono essere esaminati nell'opzione Gestione Internet Information Services (IIS) di Windows Server.

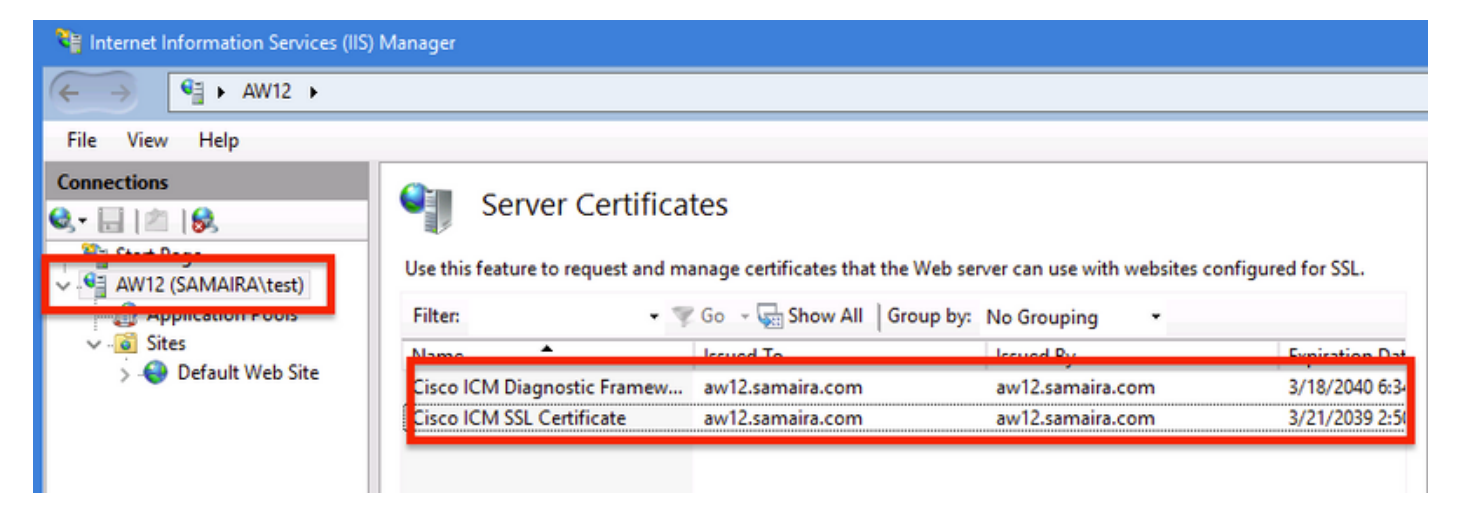

Per i certificati autofirmati (per Diagnose Portico o Web Setup), la riga di errore segnalata è:

Re-generating Cisco ICM SSL Certificate with SHA-256 and key size '2048' and will be binded with port 443.

#### Strumento SSLUtil

**r.** Per rigenerare i certificati autofirmati (per la pagina WebSetup/CEAdmin), utilizzare lo strumento SSLUtil (dal percorso C:\icm\bin).

b. Selezionare Disinstalla per eliminare il "Certificato SSL ICM Cisco" corrente.

| 👌 SSL Encryption Utility                                                                     | _          |              | x     |  |  |  |  |  |
|----------------------------------------------------------------------------------------------|------------|--------------|-------|--|--|--|--|--|
| File Help                                                                                    |            |              |       |  |  |  |  |  |
| Configuration Certificate Administration                                                     |            |              |       |  |  |  |  |  |
| Click Uninstall to remove the SSL certificate with the following thumbprint from IIS:        |            |              |       |  |  |  |  |  |
| 8f 5b f5 52 d5 9e 4b 1d fe 18 e3 9d 47 f4 14 ee 24 57 1d cc                                  |            |              |       |  |  |  |  |  |
| Uninstall                                                                                    |            |              |       |  |  |  |  |  |
|                                                                                              |            |              |       |  |  |  |  |  |
|                                                                                              |            |              |       |  |  |  |  |  |
| [Information] [SSLUtil] SSL Port already at "443" for IIS                                    |            |              | _     |  |  |  |  |  |
| [Information] [SSLUtil] Number of instances: 1<br>[Information] [SSLUtil] instance[0]: pin12 |            |              |       |  |  |  |  |  |
| [Information] [SSLUtil] adding instance pin12 with app count of 1                            |            |              |       |  |  |  |  |  |
| [Information] [SSLUtil] SSL is enabled for pin12->ise->pin12_scriptmon                       |            |              |       |  |  |  |  |  |
| [Information] [SSLUtil] Compare() files are the same                                         | icm \tomca | it \conf \se | rverb |  |  |  |  |  |
| [Information] [SSLUtil] SSL is not enabled for common->setup->jakarta                        |            |              |       |  |  |  |  |  |
|                                                                                              |            |              |       |  |  |  |  |  |
| < 111                                                                                        |            |              | >     |  |  |  |  |  |
| Clear                                                                                        |            | Close        |       |  |  |  |  |  |

**c.** Selezionare Install in SSLUtil tool e una volta completato il processo, notare che il certificato creato ora include i bit SHA-256 e keysize '2048'.

|                                                                       | Certificate X                                                                            |
|-----------------------------------------------------------------------|------------------------------------------------------------------------------------------|
| Server Certificates                                                   | General Details Certification Path                                                       |
| Use this feature to request and manage certificates that the Web serv | Show: <all></all>                                                                        |
| Filter: • 🐨 Go - 🔚 Show All   Group by:                               | Eicld Value A                                                                            |
| Name Issued To                                                        | Signature algorithm sha256RSA                                                            |
| Cisco ICM SSL Certificate aw12.samaira.com                            | Issuer     aw12.samaira.com       Valid from     Tuesday, March 26, 2019 2:5             |
|                                                                       | Valid to Monday, March 21, 2039 2:50 Subject aw12.samaira.com Public key RSA (2048 Bits) |
|                                                                       | Public key parameters 05 00                                                              |

### Comando DiagFwCertMgr

Per rigenerare un certificato autofirmato per il certificato del servizio Cisco ICM Diagnostic

Framework, utilizzare la riga di comando "DiagFwCertMgr", come mostrato nell'immagine:

Binding new certificate with HTTP service completed successfully Found existing registry key for the service Hash of certificate used saved in the service registry ALL TASKS FOR BINDING THE CERTIFICATE WITH HTTP SERVICE COMPLETED SUCCESSFULLY C:\icm\serviceability\diagnostics\bin>\_

### Strumento di protezione dei dati

1. CCEDataProtectTool viene utilizzato per crittografare e decrittografare le informazioni riservate memorizzate nel Registro di sistema di Windows. Dopo l'aggiornamento a SQL 12.5, è necessario riconfigurare l'archivio valori nel Registro di sistema **SQLLogin** con CCEDataProtectTool. Questo strumento può essere eseguito solo da un amministratore, da un utente di dominio con diritti amministrativi o da un amministratore locale.

**2.** Questo strumento può essere utilizzato per visualizzare, configurare, modificare, rimuovere l'archivio valori crittografato nel Registro di sistema **SQLLogin**.

3. L'utensile si trova nella posizione;

<Install Directory>:\icm\bin\CCEDataProtectTool.exe

4. Passare alla posizione e fare doppio clic su CCEDataProtectTool.exe.

| File Home                               | Share               | View Manage                         |                |                |                     | ~ 🕐 |
|-----------------------------------------|---------------------|-------------------------------------|----------------|----------------|---------------------|-----|
| $\leftarrow \rightarrow \star \uparrow$ | <mark>}</mark> ≻ Th | is PC → Local Disk (C:) → icm → bin |                | 5 V            | Search bin          | Q   |
|                                         |                     | Name                                | Date modified  | Туре           | Size                | ^   |
| 🖈 Quick acces                           | 55                  | CCEDataProtectTool                  | 7/2020 3:37    | PM Applicatio  | on 54 KB            |     |
| 👆 Download                              | ls ⊀                | 🛓 ccisCommon                        | 12/19/2019 7:4 | 7 AM Executabl | e Jar File 1,403 KB |     |
| 📃 Desktop                               | *                   | 📄 cdbin.ba_                         | 12/19/2019 7:4 | 8 AM BA_ File  | 1 KB                |     |
| 🔮 Documen                               | ts ∦                | Cdbin                               | 4/18/2020 11:5 | 0 PM Windows   | Batch File 1 KB     |     |

**5.** Per crittografare , premere 1 per DBLookup, immettere il nome dell'istanza. Quindi, premere 2 per selezionare "Edit and Encrypt" (Modifica e crittografa)

C:\icm\bin\CCEDataProtectTool.exe CCEDataProtectTool supports Encryption/Decryption of sensitive information in Windows Registry. Nain Menu: Select one of the below options 1. DBLookup ← 2. Rekey 3. Help 4. Exit Enter Instance Name: cc125 Select one of the below options for DBLookup Registry 4. Exit Fetching / Decryption failed, Refer the C:\temp\CCEDataProtect.log for more Details Enter New Registry Value: Are you sure you want to Edit the Registry Details [Y/N] Registry Updated with Encrypted Data Successfully. Select one of the below options for DBLookup Registry 3. Help Decrypt and View Edit and Encrypt 4. Exit

**6.** Passare alla posizione del Registro di sistema e rivedere Valore stringa **SQLLogin** sembra vuoto, come mostrato nell'immagine:

| HKEY_LOCAL_MACHINE\SOFTWARE\Cisco Systems,<br>Inc.\ICM\pin12\RouterA\Router\CurrentVersion\Configuration\Database |           |                   |  |  |  |  |
|----------------------------------------------------------------------------------------------------|-----------|-------------------|--|--|--|--|
| Name                                                                                                    | Туре      | Data              |  |  |  |  |
| (Default)                                                                                                    | REG_SZ    | (value not set)   |  |  |  |  |
| R Abandon Timeout                                                                                                 | REG DWORD | 0x00001388 (5000) |  |  |  |  |
| ab SQLLogin                                                                                                    | REG_SZ    |                   |  |  |  |  |
| ug inreads                                                                                                    | REG_DWORD | 0x00000005 (5)    |  |  |  |  |
| 80 Timeout                                                                                                    | REG_DWORD | 0x0000015e (350)  |  |  |  |  |
| Edit String                                                                                                    |           | x                 |  |  |  |  |
| Value name:<br>SQLLogin                                                                                           |           |                   |  |  |  |  |
| Value data:                                                                                                    |           |                   |  |  |  |  |
|                                                                                                    |           | OK Cancel         |  |  |  |  |
|                                                                                                    |           |                   |  |  |  |  |

**7.** In caso sia necessario rivedere il valore cifrato; nella riga di comando di CCEDataProtectTool, selezionare premere 1 per "Decrypt and View", come mostrato nell'immagine;

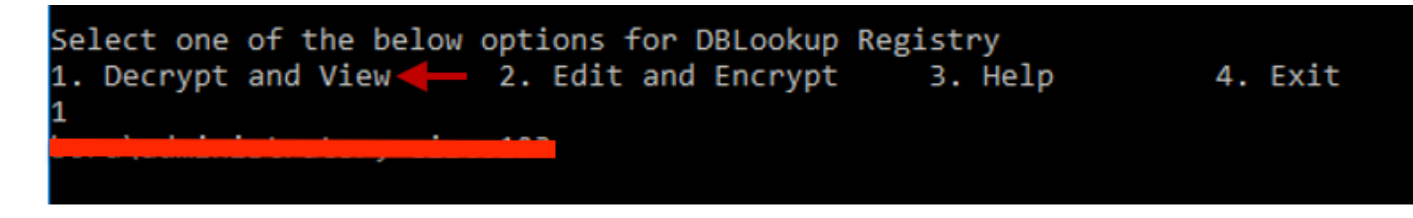

8. Tutti i registri relativi a questo strumento sono disponibili nel percorso;

### <Install Directory>:\temp

Audit logs filename : CCEDataProtectTool\_Audit CCEDataProtectTool logs : CCEDataProtectTool

|     | > Th | is PC ⇒ Local Disk (Ct) ⇒ Temp ⇒ | ~                | ල් Search Temp | م     |
|-----|------|----------------------------------|------------------|----------------|-------|
|     |      | Name                             | Date modified    | Туре           | Size  |
| 255 |      | 🖹 CCEDataProtectTool_Audit ←     | 3/5/2020 1:46 PM | Text Document  | 1 KB  |
|     | #    | 🖹 CCEDataProtectTool 🗲           | 3/5/2020 1:46 PM | Text Document  | 2 KB  |
| ds  | . *  | ServiceAccountManager            | 3/5/2020 1:38 PM | Text Document  | 20 KB |